#### LAMPIRAN 4

## CARA MENJALANKAN PROGRAM

"Sistem Pendukung Keputusan Penempatan Kelas Diniyah Santri Putra Pondok Pesantren Nurul Ummah Dengan Metode Simple Additive Weighting"

### PANDUAN PENGGUNAAN

#### A. ADMINISTRATOR

- 1. Buka laman https://spkmdnu.projectskripsi.com/login.php
- 2. Lakukan Login terlebih dahulu menggunakan username dan password sebelum masuk ke halaman utama.

| SILAHKAN       | LOGIN     |
|----------------|-----------|
| admin          |           |
| •••••          |           |
| HAN GR         | SUK       |
| Forgot your pa | assword ? |

3. Setalah masuk, terdapat delapan menu utama pada halaman dashboard yaitu data santri, data kelas, data kriteria, data sub kriteria, data alternatif, data penilaian, data perhitungan, data keputusan akhir dan data user.

| A Dashboard<br>SPK Penempatan Kelas Diniy | ah PPNU-982 |                 |   |                |   |
|-------------------------------------------|-------------|-----------------|---|----------------|---|
| Data Santri                               | 2.          | Data Kelas      | 盦 | Data Kriteria  | Ø |
| Data Sub Kriteria                         | æ           | Data Alternatif | - | Data Penilaian | ľ |
| Data Perhitungan                          |             | Keputusan Akhir |   |                |   |

4. Untuk menambahkan user pilih menu "Data User", lalu klik *Tambah Data*, kemudian masukkan username, password, email, nama dan hak akses.

| Username          | Password             |  |
|-------------------|----------------------|--|
| Masukkan Username | Masukkan Password    |  |
| Ulangi Password   | Nama                 |  |
| Ulangi Password   | Masukkan Nama Santri |  |
| E-Mail            | Level                |  |
| Masukkan Email    | PiUh                 |  |

 Setelah data berhasil ditambahkan, selanjutnya adalah masuk ke menu "Data Santri" kemudian klik *Tambah Data*, pada tampilan *tambah data* masukkan nama santri, kode santri, no.telpon, NIS dan alamat, lalu tekan simpan.

| Tambah Data Santri |                 |
|--------------------|-----------------|
| łama Santri        | ld User         |
| Pilih Nama Santri  | v (             |
| Pilih Nama Santri  | NIS             |
| Abdul Latif        | Masukkan NIS    |
| Muhammad           |                 |
| Abdullah           | Alamat          |
| Al - Umami         | Masukkan Alamat |
| Muhammad Shodiq    |                 |
| Ahmad Rizka Azkia  |                 |

6. Selanjutnya pilih menu "*Data Kelas*", kemudian klik *Edit* untuk merubah data, masukkan nama kelas dan nilai minimal kelas lalu tekan tombol update.

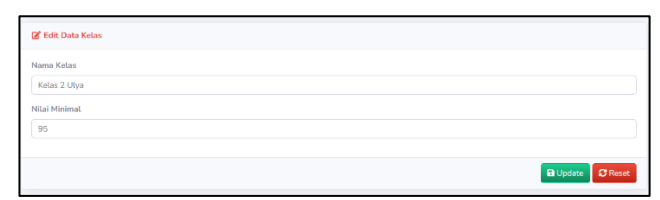

7. Setelah nama kelas dan nilai minimal dimasukkan, Langkah selanjutnya adalah masuk ke menu "Data Kriteria" kemudian klik tambah data, pada halaman tambah data masukkan kode kriteria, type kriteria (Benefit/Cost), cara penilaian (Input nilai secara langsung / pilih nilai dari sub kriteria), nama kriteria dan masukkan bobot kriteria, kemudian tekan simpan.

| Kode Kriteria          |   | Nama Kritoria           |
|------------------------|---|-------------------------|
| Masukkan kode kriteria |   | Masukkan nama kriteria  |
| fype Kriteria          |   | Bobot Kriteria          |
| Pilih                  | ~ | Masukkan bobot kriteria |
| Pilh                   |   |                         |
| Benefit                |   |                         |
| Cost                   |   |                         |

8. Selanjutnya jika pada menu data kriteria memilih cara penilain dengan pilih nilai dari sub kriteria maka klik tambah data kemudian masukkan nama sub kriteria dan nilainya, jika pada menu data kriteria memilih cara penilaian dengan input secara langsung, maka menu sub kriteria ini tidak berlaku.

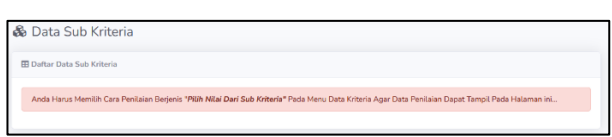

9. Masuk ke menu alternatif, klik tombol tambah data, pada halaman tambah data pilih nama alternatif dan pilih nama kelas semula kemudian klik simpan.

| - |                          |   |  |  |  |  |  |
|---|--------------------------|---|--|--|--|--|--|
|   | + Tambah Data Alternatif |   |  |  |  |  |  |
|   | Nama                     |   |  |  |  |  |  |
|   | Plih v                   |   |  |  |  |  |  |
|   | Piin                     |   |  |  |  |  |  |
|   | Abdul Latif              |   |  |  |  |  |  |
|   | Muhammad                 |   |  |  |  |  |  |
|   | Abdullah                 | - |  |  |  |  |  |
|   | Al - Umami               |   |  |  |  |  |  |
|   | Muhammad Shodiq          |   |  |  |  |  |  |
|   | Ahmad Rizka Azkia        |   |  |  |  |  |  |

10. Setelah nama alternatif dan nilai dimasukkan pada menu alternatif, maka nama alternatif tersebut akan muncul dimenu data penilaian, dimana pada menu data penilaian inilah semua kriteria tadi dimasukkan nilai dan simpan.

| SPK PENEM | PATAN KELAS DINIYAI | C Edit Penilaian                      | ×      | ADMIN 😵        |
|-----------|---------------------|---------------------------------------|--------|----------------|
| 🕑 Dat     | a Penilaian         | (C1) Qiroətul Qutub                   |        |                |
| III Dafta |                     | 45                                    | (B)    |                |
|           |                     | (C2) Penguasaan Ilmu Nahwu            |        |                |
| Show 1    | n • entries         | 45                                    | 101    | Search:        |
| NO 11     |                     | (C3) Peguasaan Ilmu Shorof            |        | ACTION 11      |
| 1         | Abdul Latif         | 50                                    | 101    | 🔐 Laitt Hitar  |
| 2         |                     | (C4) Terjemah Arab - Jawa - Indonesia |        | Con Nur        |
| 3         | Abdullah            | -                                     |        | 28 CONTINUE    |
| 4         |                     | ×Bat                                  | Dpdate | C Late Hear    |
| 5         |                     |                                       |        | and the second |
| 6         | Ahmad Rizka Azkia   |                                       |        | Car Car Con    |

11. Lalu klik data perhitungan untuk mengetahui hasil perhitungan yang dilakukan oleh system.

| _                                                                                                    | 0.000                                                                                                    |                                                                                                    |                                                                                                    | 0.000                                                                                                    |                                                                                                    |                                                                                                    |                                                                                                    |                                                                                                    |
|----------------------------------------------------------------------------------------------------|----------------------------------------------------------------------------------------------------|----------------------------------------------------------------------------------------------------|----------------------------------------------------------------------------------------------------|----------------------------------------------------------------------------------------------------|----------------------------------------------------------------------------------------------------|----------------------------------------------------------------------------------------------------|----------------------------------------------------------------------------------------------------|----------------------------------------------------------------------------------------------------|
|                                                                                                    |                                                                                                    |                                                                                                    |                                                                                                    |                                                                                                    |                                                                                                    |                                                                                                    |                                                                                                    |                                                                                                    |
|                                                                                                    |                                                                                                    |                                                                                                    |                                                                                                    |                                                                                                    |                                                                                                    |                                                                                                    |                                                                                                    |                                                                                                    |
|                                                                                                    |                                                                                                    |                                                                                                    |                                                                                                    |                                                                                                    |                                                                                                    |                                                                                                    |                                                                                                    |                                                                                                    |
|                                                                                                    |                                                                                                    |                                                                                                    |                                                                                                    |                                                                                                    |                                                                                                    |                                                                                                    |                                                                                                    |                                                                                                    |
|                                                                                                    |                                                                                                    | 10100                                                                                                    |                                                                                                    |                                                                                                    |                                                                                                    | <br>-                                                                                                    |                                                                                                    | •                                                                                                    |
|                                                                                                    |                                                                                                    |                                                                                                    |                                                                                                    |                                                                                                    |                                                                                                    |                                                                                                    |                                                                                                    |                                                                                                    |
|                                                                                                    |                                                                                                    |                                                                                                    |                                                                                                    |                                                                                                    |                                                                                                    |                                                                                                    |                                                                                                    |                                                                                                    |
|                                                                                                    |                                                                                                    |                                                                                                    |                                                                                                    |                                                                                                    |                                                                                                    |                                                                                                    |                                                                                                    |                                                                                                    |
|                                                                                                    |                                                                                                    |                                                                                                    |                                                                                                    |                                                                                                    |                                                                                                    |                                                                                                    |                                                                                                    |                                                                                                    |
|                                                                                                    |                                                                                                    |                                                                                                    |                                                                                                    |                                                                                                    |                                                                                                    |                                                                                                    |                                                                                                    |                                                                                                    |
|                                                                                                    |                                                                                                    |                                                                                                    |                                                                                                    |                                                                                                    |                                                                                                    |                                                                                                    |                                                                                                    |                                                                                                    |
|                                                                                                    | and total                                                                                                    |                                                                                                    |                                                                                                    | •                                                                                                    |                                                                                                    | 8                                                                                                    |                                                                                                    |                                                                                                    |
|                                                                                                    |                                                                                                    |                                                                                                    |                                                                                                    |                                                                                                    |                                                                                                    |                                                                                                    |                                                                                                    |                                                                                                    |
| ***                                                                                                    | and the first set                                                                                                    | Text 1 mappin                                                                                                    |                                                                                                    | 0<br>81 00 007 007                                                                                                    |                                                                                                    | <b>a</b><br>tatat cars                                                                                                    |                                                                                                    |                                                                                                    |
| -                                                                                                    | All All All All All All All All All All                                                                                                    | Anna Franksjon<br>Anna 2 majerija                                                                                                    | di ti bilarta                                                                                                    | n<br>tat second ba<br>RODORDOOR                                                                                                    |                                                                                                    | D<br>Sacat carrie<br>Sacat carrie                                                                                                    |                                                                                                    |                                                                                                    |
| -                                                                                                    | IN Sectors                                                                                                    | Anna Sannagah<br>Mana Jangatah<br>Mana Jangatah                                                                                                    | all to blact a                                                                                                    | in<br>an anna an<br>Bollowick<br>Bollowick                                                                                                    | A<br>Antoneero<br>I<br>FOODEDO                                                                                                    | O<br>SEMPLORIS<br>MATHODA<br>KNIZARDA                                                                                                    |                                                                                                    | a<br>selatos<br>XXXXXXX<br>2022 E 102                                                                                                    |
| -                                                                                                    | Beam balls       and off       and off       and off       and off       and off       and off       and off       and off       and off       and off       and off       and off       and off       and off       and off                                                                                                    | Anna Schweigels<br>Marce 2 Handral<br>Marce 2 Handral<br>Marce 3 Handral                                                                                                    | al estars                                                                                                    | 0<br>44 16548 440<br>6100049140<br>1<br>1<br>4 1004148111                                                                                                    | A<br>Batanasa<br>K<br>Shanasa<br>Ji                                                                                                    | es<br>instalation<br>delative anti-tot<br>a Visibilitation<br>d                                                                                                    |                                                                                                    | na<br>sensitione<br>sensitione<br>sensitione<br>s                                                                                                    |
| -                                                                                                    | Image: Image:  | Para Tanagat<br>Rea 2 yapat<br>Rea 2 yapat<br>Rea 2 yapat<br>Rea 4 yapat                                                                                                    | al calors                                                                                                    | A Second and A Second and A Sec                                                                                                    | 0<br>Bit Account of<br>F<br>P Science Addition<br>10<br>Bit Account of Account of                                                                                                    | en<br>sonare control<br>adaptive antibust<br>altitude antibust<br>A<br>sonare control                                                                                                    | 44<br>10<br>10<br>10                                                                               | •<br>•<br>•<br>•<br>•<br>•<br>•<br>•                                                                                                    |
| -                                                                                                    | Base Sector       Image: Sector       Image: Sector </td <td>Inter-Schunge       Hote Schunge       Hote Schunge       Hote Schunge       Hote Schunge       Hote Schunge       Hote Schunge       Hote Schunge       Hote Schunge       Hote Schunge       Hote Schunge       Hote Schunge</td> <td>all a tales a</td> <td>4 4 66/00 600<br/>6 60/00 80/00<br/>6<br/>6 7/00 6 60/00<br/>6 7/00 6 60/00<br/>6 7/00 6 60/00<br/>6 7/00 6 60/00<br/>6 7/00 6 60/00<br/>6 7/00<br/>6 7/00<br/>6 7/00<br/>6 7/00<br/>6 7/00<br/>7/00<br/>7/00<br/>7/00<br/>7/00<br/>7/00<br/>7/00<br/>7/00</td> <td>CA<br/>Unitational of the<br/>E-Noncolarity<br/>Information<br/>Information<br/>Information</td> <td>OL<br/>Macado Castra<br/>Al Salado esta Sala<br/>Al Salado esta Sala<br/>Al<br/>Macado esta Sala<br/>Al Salado esta Sala</td> <td></td> <td>0<br/>0000000<br/>0000000<br/>1<br/>0.0000000<br/>0.00000000</td>                                                                                                    | Inter-Schunge       Hote Schunge       Hote Schunge       Hote Schunge       Hote Schunge       Hote Schunge       Hote Schunge       Hote Schunge       Hote Schunge       Hote Schunge       Hote Schunge       Hote Schunge                                                                                                    | all a tales a                                                                                                    | 4 4 66/00 600<br>6 60/00 80/00<br>6<br>6 7/00 6 60/00<br>6 7/00 6 60/00<br>6 7/00 6 60/00<br>6 7/00 6 60/00<br>6 7/00 6 60/00<br>6 7/00<br>6 7/00<br>6 7/00<br>6 7/00<br>6 7/00<br>7/00<br>7/00<br>7/00<br>7/00<br>7/00<br>7/00<br>7/00                                                                                                    | CA<br>Unitational of the<br>E-Noncolarity<br>Information<br>Information<br>Information                                                                                                    | OL<br>Macado Castra<br>Al Salado esta Sala<br>Al Salado esta Sala<br>Al<br>Macado esta Sala<br>Al Salado esta Sala                                                                                                    |                                                                                                    | 0<br>0000000<br>0000000<br>1<br>0.0000000<br>0.00000000                                                                                                    |
| -                                                                                                    | Constraint     Constraint       Address     Address       Address     Address       Address     Address       Address     Address       Address     Address                                                                                                    | Ann 1 Scolagi       West 2 Scolagi       West 2 Scolagi       West 2 Scolagi       West 2 Scolagi       West 2 Scolagi       West 2 Scolagi       West 2 Scolagi       West 2 Scolagi       West 2 Scolagi       West 2 Scolagi                                                                                                    | de a latera                                                                                                    | an anna an<br>An Anna An<br>An Anna An<br>An Anna An<br>An Anna An<br>An Anna An<br>An Anna An<br>An Anna An<br>An Anna An<br>An Anna An                                                                                                    | a<br>Research<br>L<br>Research<br>Research<br>Research<br>R                                                                                                    | D<br>manan Jan Sa<br>mana Kabal<br>Kabal<br>Kabal<br>Kabal<br>Kabal<br>Kabal                                                                                                    |                                                                                                    | а.<br>1945 година<br>1947 година<br>1<br>1<br>1947 година<br>1<br>1947 година<br>1947 година<br>1947 годи 1947 годи |
|                                                                                                    | Real Radii       Image: Second Second Se                               | Anna Yanaya<br>Mana Yanaka<br>Mana Yanaka<br>Mana Yanaka<br>Mana Yanaka<br>Mana Yanaka                                                                                                    | at 2 alors                                                                                                    | о<br>обласная<br>обласная<br>и<br>и<br>и<br>и<br>и<br>и<br>и<br>и<br>и<br>и<br>и<br>и<br>и<br>и<br>и<br>и<br>и<br>и<br>и                                                                                                    | ta<br>ta ta ta ta ta<br>ta ta ta ta<br>ta ta ta ta ta ta ta ta<br>ta ta ta ta ta ta ta ta ta ta ta ta ta t                                                                                                    | A<br>Handrid Andria<br>Halling Markel<br>Handrid Markel<br>Handrid Markel<br>Handrid Markel<br>Handrid Markel<br>Handrid Markel                                                                                                    | 4.4<br>4.4<br>4.4<br>4.4<br>4.4<br>4.4<br>4.4<br>4.4<br>4.4<br>4.4                                 | 0<br>801.000<br>800.000<br>0<br>0<br>0<br>0<br>0<br>0<br>0<br>0<br>0<br>0<br>0<br>0<br>0<br>0                                                                                                    |
|                                                                                                    | Image: Stress Stress  | See Simple<br>Weight States<br>Weight States<br>Weigh                                                                         |                                                                                                    | 4<br>44 (1996) 1997<br>1997<br>1997<br>1997<br>1997<br>1997<br>1997<br>1997                                                                                                    | A<br>Alexandro<br>A<br>Alexandro<br>Alexandro<br>Al | e<br>manuficiality<br>additive<br>additive<br>addiv | 44<br>44<br>44<br>44<br>44<br>44<br>44<br>44<br>44<br>44<br>44<br>44<br>44                         |                                                                                                    |
| 40<br>2<br>2<br>2<br>3<br>4<br>4<br>4<br>4<br>4<br>4<br>4<br>4<br>4<br>4<br>4<br>4<br>4<br>4<br>4<br>4               |                                                                                                    | Mini Jindani       Mini Jindani       Mini Jindani       Mini Jindani       Mini Jindani       Mini Jindani       Mini Jindani       Mini Jindani       Mini Jindani       Mini Jindani       Mini Jindani                                                                                                    |                                                                                                    | in<br>ad anatom<br>advancedored<br>a Stationard<br>a Stationard<br>a Sta | a international and a second second s                                                                                                    | Di<br>Halari Andro<br>Helino Mark<br>United Halari<br>Halari Andro<br>Halari Andro<br>Halari Andro                                                                                                    | 40<br>40<br>40<br>40<br>40<br>40<br>40<br>40<br>40<br>40<br>40<br>40<br>40<br>4                    | n<br>Rationa<br>Katalan<br>Katalan<br>Katalan<br>Katalan<br>Katalan                                                                                                    |
| 40<br>2<br>2<br>2<br>3<br>4<br>4<br>4<br>4<br>4<br>4<br>4<br>4<br>4<br>4<br>4<br>4<br>4<br>4<br>4<br>4               | Amage Amage A | 444 (1444)<br>444 (1444)<br>444 (1444)<br>444 (1444)<br>444 (1444)<br>444 (1444)<br>444 (1444)<br>444 (1444)<br>444 (1444)                                                                                                    | ek a Marzo<br>Marcinalario<br>Marcinalario<br>Marcinalario                                                                                                    | A CONTRACTOR<br>STATEMENT<br>CONTRACTOR<br>CONTRACTOR<br>CONTR                                                                                                    |                                                                                                    | 0<br>40000 4000<br>40000 400<br>40000 400<br>40000 400<br>40000 400<br>40000 4000                                                                                                    |                                                                                                    |                                                                                                    |
| ali<br>i<br>i<br>i<br>i<br>i<br>i<br>i<br>i<br>i<br>i<br>i<br>i<br>i<br>i<br>i<br>i<br>i<br>i                        | Other Control of Control of Cont | Man Linnigal<br>Man Linnigal<br>Man L                                        | ek-balance<br>Marchalance<br>Marchalance<br>Sectors                                                                                                    |                                                                                                    |                                                                                                    | n<br>Mala Carro<br>Alexandro<br>Colomony<br>Reconstruction<br>Alexandro<br>Colomony<br>Reconstruction                                                                                                    | a<br>a<br>a<br>a<br>a<br>a<br>a<br>a<br>a<br>a<br>a<br>a<br>a<br>a<br>a<br>a<br>a<br>a<br>a        | A Second Control A Second Control A Second Control A Second Control A Second Control Second Control Second Contro Second Contro Second Control Second Control                                                                                                    |
| ante Venne della<br>2<br>2<br>3<br>4<br>3<br>4<br>4<br>4<br>4<br>4<br>4<br>4<br>4<br>4<br>4<br>4<br>4<br>4<br>4<br>4 | Image: Section 1     Image: Section 2       Image: Section 2     Image: Section 2       Image: Section 2                                                                                                    | 0.02 Sought<br>0.02 Sought<br>0.02 S | eli di didatati<br>Man indugini<br>Man indugini<br>Ma | • • • • • • • • • • • • • • • • • • •                                                                                                    |                                                                                                    | a<br>Maria Maria<br>Maria Maria<br>Mariana<br>Mariana<br>Mariana<br>Mariana<br>Mariana<br>Mariana<br>Mariana                                                                                                    | 44<br>44<br>45<br>45<br>46<br>46<br>46<br>46<br>46<br>46<br>46<br>46<br>46<br>46<br>46<br>46<br>46 |                                                                                                    |
| ensis Vecca di la<br>el<br>el<br>el<br>el<br>el<br>el<br>el<br>el<br>el<br>el<br>el<br>el<br>el                      | Image: Section 1     Image: Section 2       Image: Section 2     Image: Section 2       Image: Section 2     Image: Section 2       Image: Section 2     Image: Section 2       Image: Section 2     Image: Section 2       Image: Section 2     Image: Section 2       Image: Section 2     Image: Section 2       Image: Section 2     Image: Section 2       Image: Section 2     Image: Section 2       Image: Section 2     Image: Section 2                                                                                                    | 40.1 mm<br>40.2 mm<br>40.2 mm<br>40.1 mm<br>40.1 mm<br>40.                                                         | 4.5403                                                                                                    | C)<br>27 A State and<br>2 A State and<br>2 A State an                                     |                                                                                                    | а<br>1940 - 2019 -<br>андерия Кала<br>1940 - 2019 -<br>1940 - 2019 -<br>1940 - 2019 - 2019 -<br>1940 - 2019 - 2019 - 2019 -<br>1940 - 2019 - 2019 -                                                                                                    | 44<br>44<br>44<br>44<br>44<br>44<br>44<br>44<br>44<br>44<br>44<br>44<br>44                         |                                                                                                    |

12. Setelah hasil hitung ditentukan langkah selanjutnya adalah melihat hasil keputusan pada menu keputusan akhir, pada menu inilah penempatan kelas akan muncul berdasarkan jumlah nilai yang ada.

| 🖽 Hasil )                                                                  | Hasil Keputuran                                                                                                    |                                                                           |       |                                  |  |  |  |
|----------------------------------------------------------------------------|----------------------------------------------------------------------------------------------------|---------------------------------------------------------------------------|-------|----------------------------------|--|--|--|
| NO                                                                         | NAMA                                                                                                    | KELAS SEMULA                                                              | NILAI | Rekomendasi Keputusan            |  |  |  |
| 1                                                                          | Muhammad Shodiq                                                                                                    | Kelas 1 Awaliyah                                                          | 89.6  | Anda Menempati :Kelas 2 Wustho   |  |  |  |
| 2                                                                          | AL - Umami                                                                                                    | Kelas 2 Awaliyah                                                          | 87.4  | Anda Menempati :Kelas 2 Wustho   |  |  |  |
| 3                                                                          | Abdul Latif                                                                                                    | Kelas 1 Awaliyah                                                          | 85.2  | Anda Menempati :Kelas 2 Wustho   |  |  |  |
| 4                                                                          | Abdatlah                                                                                                    | Kelas 2 Awaliyah                                                          | 85.2  | Anda Menempati :Kelas 2 Wustho   |  |  |  |
| 5                                                                          | Ahmad Rizka Azkia                                                                                                    | Kelas 1 Wustho                                                            | 81.5  | Anda Menempati :Kelas 1 Wustho   |  |  |  |
| 6                                                                          | Muhammad                                                                                                    | Kelas 2 Awaliyah                                                          | 79.1  | Anda Menempati :Kelas 2 Awaliyah |  |  |  |
| Keterang<br>1. Nila<br>2. Nila<br>3. Nila<br>4. Nila<br>5. Nila<br>6. Nila | an i<br>Minimal untuk kelas 2 Ulya edalah 9<br>Minimal untuk kelas 1 Ulya edalah 9<br>Minimal untuk kelas 1 Wustho adala<br>Minimal untuk kelas 1 Avustho adal<br>Minimal untuk kelas 1 Avustiyah adal | 5 - 100<br>0 - 94<br>h 85 - 99<br>h 80 - 84<br>dah 75 - 79<br>dah 70 - 74 |       |                                  |  |  |  |

13. Selanjutnya klik tombol user pojok kanan atas dan klik keluar, maka secara otomatis admin akan keluar dengan sendirinya.

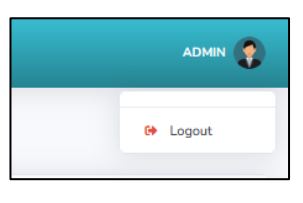

# **B. PENGGUNA (USER)**

- 1. Buka laman https://spkmdnu.projectskripsi.com/login.php
- 2. Lakukan Login terlebih dahulu menggunakan username dan password sebelum masuk ke halaman utama.

| SILAHKAN LOGIN         |           |
|------------------------|-----------|
| abdullatif             |           |
|                        | $\supset$ |
| H MASUK                |           |
| Forgot your password ? |           |

3. Pada halaman utama pengguna hanya dapat melihat data perhitungan dan data keputusan.

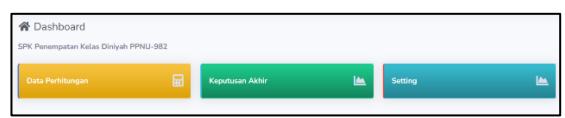

4. Pilih menu data perhitungan dan lihat hasil pencapaiannya

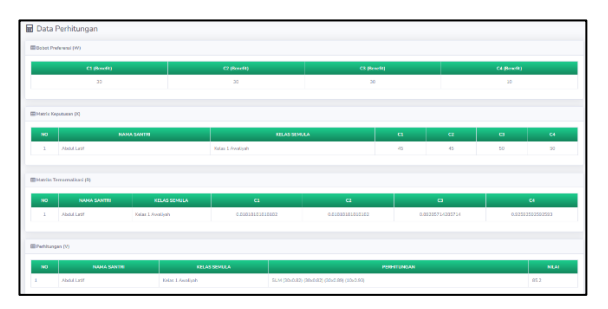

5. Selanjutnya lihat hasil keputusan yang akan menampilkan nama, kelas semula, nilai, keterangan dan ditempatkan dikelas mana.

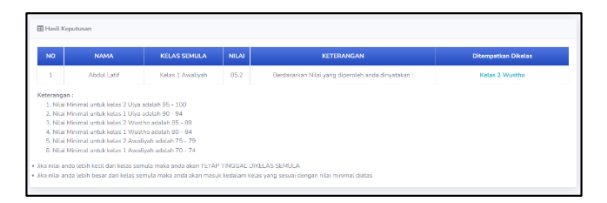

6. Pada menu setting pengguna atau user hanya data menggangi password dan email saja.

| 💄 Ubah Password      |                     |
|----------------------|---------------------|
| 28 Password          |                     |
| Username             | Passward            |
| abdullatif           | •••••               |
| Ulangi Password      | E-Meil              |
| Utangi Password Baru | abdullatf@gmail.com |
|                      |                     |
|                      | B Update CReset     |